# 920i Single Kiosk Truck In/Out

Software Application Version 1.02

# **Operation Manual**

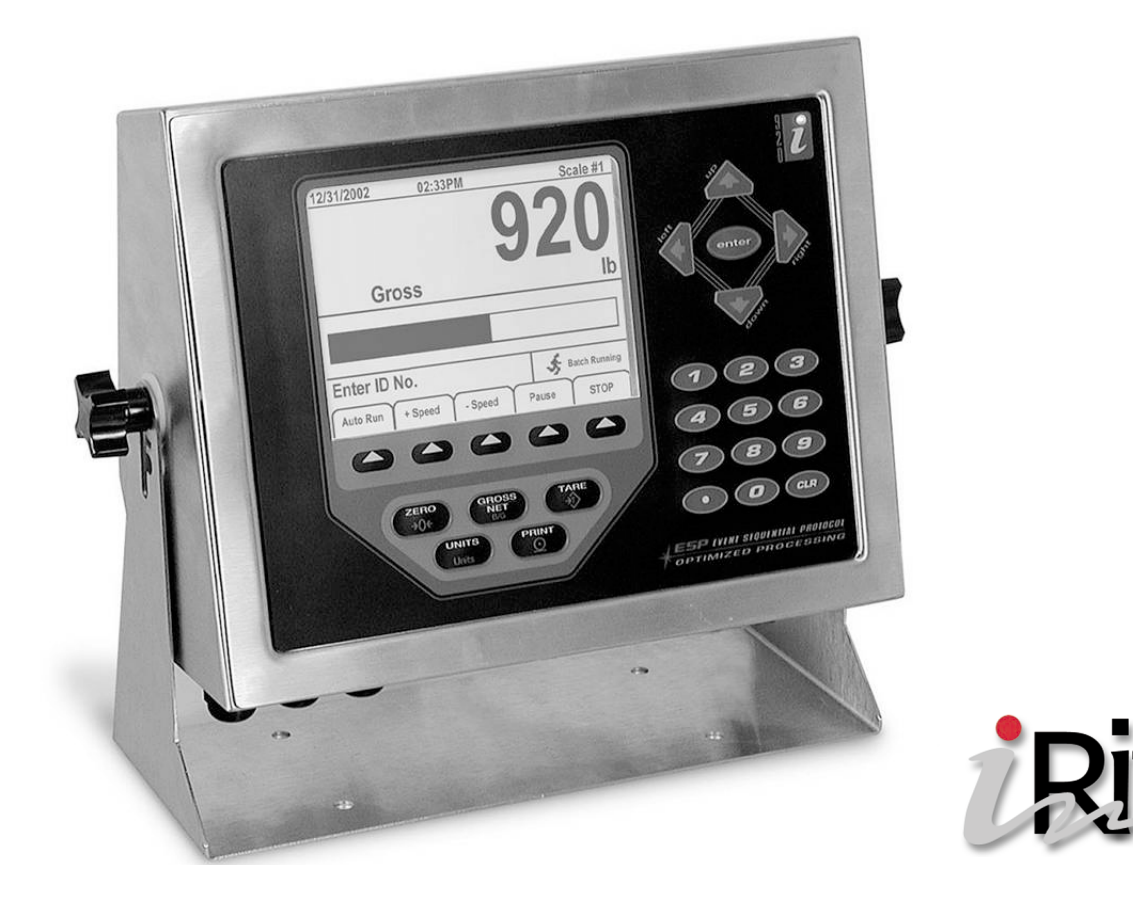

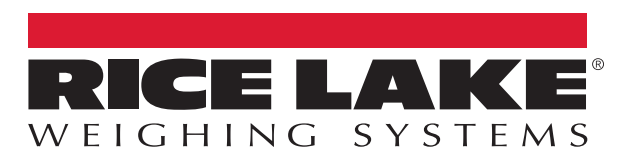

PN 159487 Rev B

P

An ISO 9001 registered company © Rice Lake Weighing Systems. All rights reserved.

Rice Lake Weighing Systems<sup>®</sup> is a registered trademark of Rice Lake Weighing Systems. All other brand or product names within this publication are trademarks or registered trademarks of their respective companies.

All information contained within this publication is, to the best of our knowledge, complete and accurate at the time of publication. Rice Lake Weighing Systems reserves the right to make changes to the technology, features, specifications and design of the equipment without notice.

The most current version of this publication, software, firmware and all other product updates can be found on our website:

www.ricelake.com

## Contents

| 1.0 | Introduction                                                                                                    | 1           |
|-----|----------------------------------------------------------------------------------------------------|-------------|
| 2.0 | Operation                                                                                                    | 2           |
|     | 2.1         Weigh In           2.2         Weigh Out           2.3         Truck Register                                         | 2<br>2<br>2 |
| 3.0 | Serial Communications                                                                                                    | 3           |
|     | <ul> <li>3.1 Weigh In Ticket</li></ul>                                                                                            | 3<br>3<br>3 |
| 4.0 | Modifying the Database Tables                                                                                                    | 4           |
|     | <ul> <li>4.1 Application Setup &amp; Configuration</li> <li>4.2 Database Table.</li> <li>4.2.1 Built In Truck Database</li> </ul> | 4<br>4<br>4 |
| 5.0 | Hardware Setup                                                                                                    | 5           |

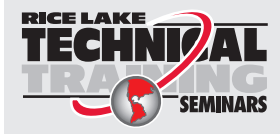

Technical training seminars are available through Rice Lake Weighing Systems. Course descriptions and dates can be viewed at **www.ricelake.com/training** or obtained by calling 715-234-9171 and asking for the training department.

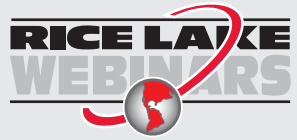

Rice Lake continually offers web-based video training on a growing selection of product-related topics at no cost. Visit **www.ricelake.com/webinars** 

# 1.0 Introduction

This 920<sup>®</sup> Single Kiosk Truck In/Out program (PN SZ99999) allows a truck to weigh in and out (saves inbound weight after weighing out and has value swapping) and store the transaction after each weigh out with Truck ID, Gross, Tare and Net. Transactions may be printed or cleared at any time through the setup menu. An HID scanner, numeric keypad and an American custom VK80II kiosk printer are available options.

This program is for use on a single direction truck platform with a single kiosk. Weights can be streamed to a remote display.

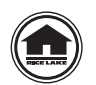

Manuals are available for viewing and/or downloading from the Rice Lake Weighing Systems website at <a href="http://www.ricelake.com/manuals">www.ricelake.com/manuals</a>

Warranty information can be found on the website at www.ricelake.com/warranties

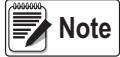

After a successful download, the 920i needs to be power cycled.

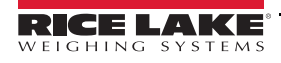

1

# 2.0 Operation

System displays the *Weigh In, Weigh Out, Truck Regs, Setup Menu* softkeys when it powers up or when it exits the configuration or setup menus.

### 2.1 Weigh In

- 1. Press the Weigh In softkey. The 920i prompts Enter ID Inbound.
- 2. Enter the truck ID and press the **enter** key, or scan an HID card (ID must not be weighed yet). The system prints a Weigh In Ticket and displays *Weigh In Complete Exit Scale*.

### 2.2 Weigh Out

- 1. Press the Weigh Out softkey. The 920i prompts Enter ID Outbound.
- 2. Enter the truck ID and press the **enter** key, or scan an HID card (must have a stored tare from a previous inbound weighment).
- 3. System displays the following:
  - A. ID FOUND
    - i. Prints a Weigh Out Ticket .
    - ii. Displays Weigh Out Complete Exit Scale.
    - iii. Stores a Transaction.
    - iv. Removes the inbound weighment if Store Tares is NO.

Note When the transaction database reaches its 1,000 record capacity it automatically deletes the oldest 25% of data.

- B. ID NOT FOUND.
  - i. System displays ID Not Found.

#### 2.3 Truck Register

Pressing the **Truck Regs** softkey shows all the stored inbound tare weights, truck IDs and time/dates. Use softkeys to page up, page down, delete an individual Inbound record, delete all Inbound records or exit back to the starting keys.

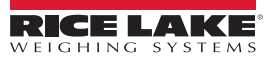

## 3.0 Serial Communications

#### 3.1 Weigh In Ticket

The program uses the Auxiliary Print Format #1 for weigh in tickets. The dealer may modify this print format through the 920i front panel or by using iRev<sup>™</sup> PC software.

| ID:  | 88              |
|------|-----------------|
| Inbo | ound: 126560 lb |
| 05/0 | 7/2018 11:22PM  |

Figure 3-1. Weigh In Ticket Sample

#### 3.2 Weigh Out Ticket

The program uses the Auxiliary Print Format #2 for weight out tickets. The dealer may modify this print format through the 920i front panel or by using iRev PC software.

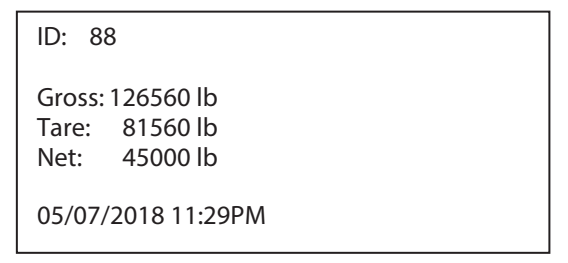

Figure 3-2. Weigh Out Ticket Sample

#### 3.3 Transaction Report

The program prints all the stored transactions. This is not configurable without a program modification.

| Transactions as of 11:30PM 05/07/2018                                               |
|-------------------------------------------------------------------------------------|
| ID: 88<br>Gross: 126560 lb<br>Tare: 81560 lb<br>Net: 45000 lb<br>05/07/2018 11:29PM |
| ID: 22<br>Gross: 126560 lb<br>Tare: 4000 lb<br>Net: 122560 lb<br>05/07/2018 11:19PM |

Figure 3-3. Transaction Report Sample

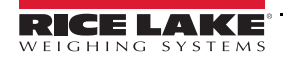

3

## 4.0 Modifying the Database Tables

A program, Interchange, can be used by the end-user to upload, export and clear the database tables. The exported file may be saved as a delimited text file, an Excel spreadsheet or as a XML document. iRev may also be used to perform database maintenance.

## 4.1 Application Setup & Configuration

The Setup Menu softkey is password-protected and offers access to the following:

- Display Program Name & Version
- · Display a weight widget

| Parameter            | Default | Softkey              | Description                                                                                                    |
|----------------------|---------|----------------------|----------------------------------------------------------------------------------------------------|
| System Time and Date | Current | Time/Date            | Time and date of 920i                                                                                                    |
| Setup Password       | 6633    | Setup Password       | Changing the password that is required for entry into the Setup menu; setting the pass-<br>word to nothing causes the system to not prompt for a password when the <b>Setup Menu</b><br>softkey is pressed |
| Clear Transactions   | -       | Transactions         | Clear transaction database with a YES/NO option                                                                                                    |
| Print Transaction    | -       | Transaction          | Prints transaction report                                                                                                    |
| USB Upload/ Download | -       | USB Options          | 920i standard USB softkey; reference the 920i Installation manual for more details (920i USB required)                                                                                                    |
| Contrast Key         | -       | USB Options          | 920i standard Contrast softkey; reference the 920i Installation manual for more details (920i USB required)                                                                                                |
| Stored Tare Option   | YES     | Store Tare<br>YES/NO | NO - deletes the inbound weighment after a weigh out;<br>YES - retains the inbound weighment after a weigh out                                                                                             |

Table 4-1. Setup Menu Parameters

## 4.2 Database Table

| Field | Туре     | Description                  |
|-------|----------|------------------------------|
| ID    | String   | Truck Id – 16 alphanumeric   |
| Gross | Real     | Gross Weight                 |
| Tare  | Real     | Tare Weight                  |
| Net   | Real     | Net Weight                   |
| DT    | DateTime | Date and Time of Transaction |

Table 4-2. Transactions Database (1,000 Records)

#### 4.2.1 Built In Truck Database

| Field    | Туре     | Description                                             |
|----------|----------|---------------------------------------------------------|
| ID       | String   | Alphanumeric truck identifier – 16 characters           |
| Pri_Wgt  | Real     | Inbound weight in primary units                         |
| Sec_Wgt  | Real     | Inbound weight in secondary units (Currently Not Used)  |
| Ter_Wgt  | Real     | Inbound weight in tertiary units (Currently Not Used)   |
| TimeDate | DateTime | Time and date of inbound weighment (Currently Not Used) |
| Scale    | Byte     | Scale number (Currently Not Used)                       |
| Keyed    | Byte     | Keyed Tare (Currently Not Used)                         |

Table 4-3. Truck Database (1,000 Records)

## 5.0 Hardware Setup

This section provides information regarding the setup of option card locations, digital I/O and serial ports.

| Slot | Туре                     |  |  |
|------|--------------------------|--|--|
| 1    | Dual Channel Serial Card |  |  |
| 2    | 1 MB Memory Card         |  |  |
| 3    | Single A/D Card          |  |  |
| 4    | Dual Channel Serial Card |  |  |

Table 5-1. Option Card Locations

| Slot | Bit | Туре | Function           |
|------|-----|------|--------------------|
| 0    | 1-6 | Off  | Currently Not Used |

Table 5-2. Digital I/O

| Port | Туре            | Description                                                             | Setup        |
|------|-----------------|-------------------------------------------------------------------------|--------------|
| 1    | Programmability | HID RF tag reader                                                       | 9600,8,N,2   |
| 2    | CMD             | iRev, Qwerty keyboard or ethernet                                       | 115200,8,N,2 |
| 3    | Programmability | Numeric Keypad                                                          | 9600,8,N,2   |
| 4    | CMD             | Left blank for iQube <sup>2</sup> (RS-485)<br>By default not configured | 9600,8,N,2   |
| 5    | CMD             | American Custom VK80II Printer                                          | 19200,8,N,2  |
| 6    | CMD             | N/A                                                                     | 9600,8,N,2   |

Table 5-3. Serial Port

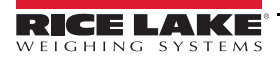

5

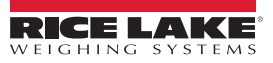

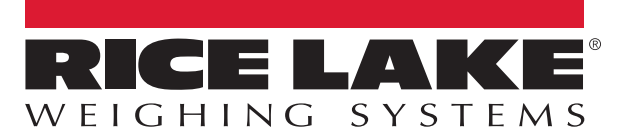

© Rice Lake Weighing Systems Specifications subject to change without notice. Rice Lake Weighing Systems is an ISO 9001 registered company.

230 W. Coleman St. • Rice Lake, WI 54868 • USA U.S. 800-472-6703 • Canada/Mexico 800-321-6703 • International 715-234-9171 • Europe +31 (0)26 472 1319

www.ricelake.com